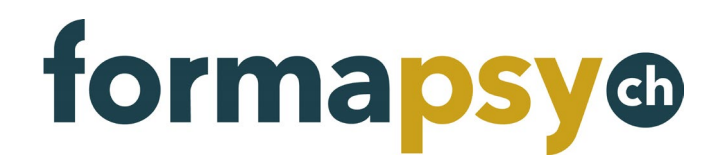

# **Guide d'utilisation de la plateforme formapsy.ch** Psychologues

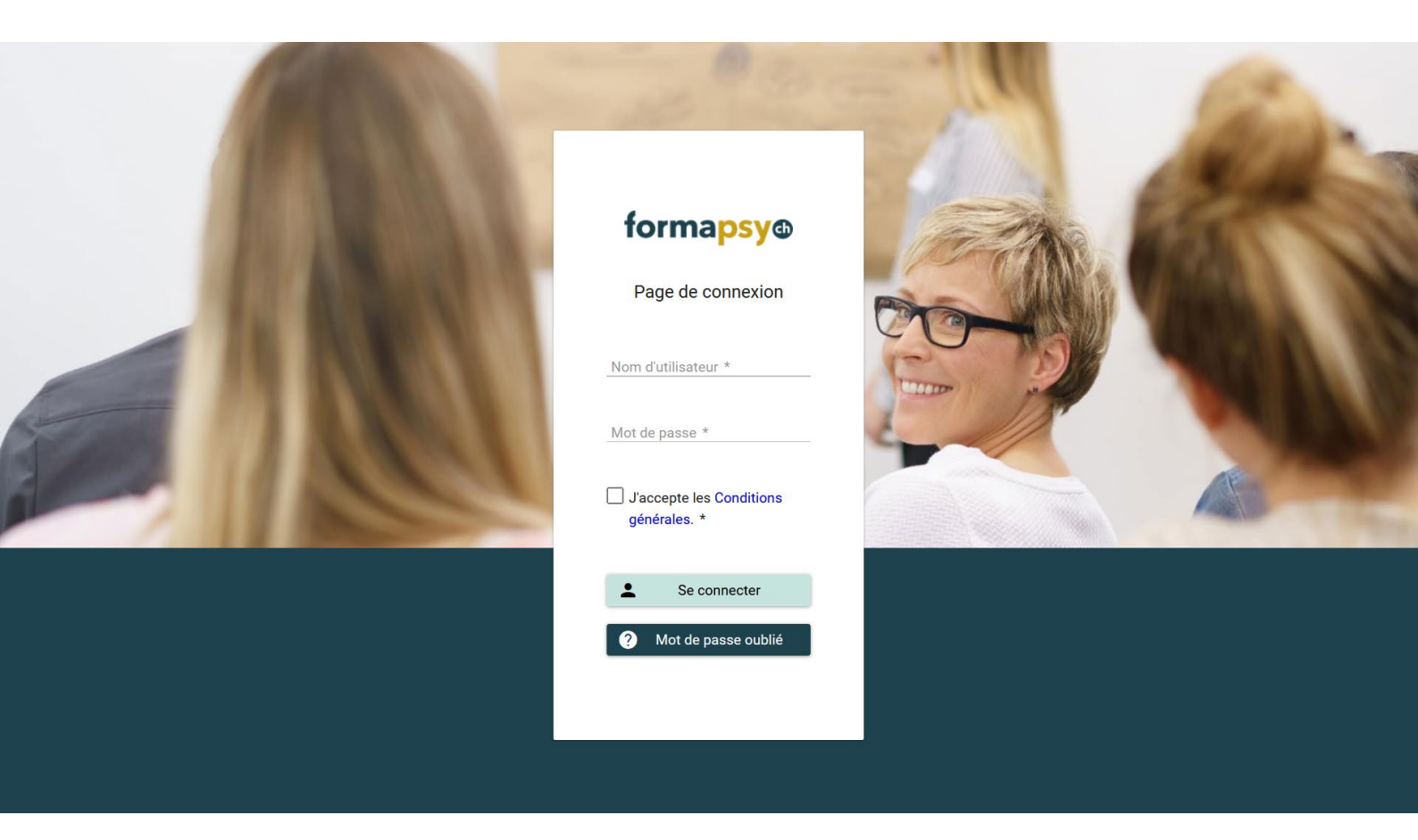

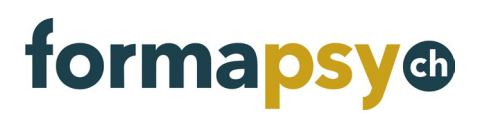

Guide d'utilisation de la plateforme formapsy.ch

# Contenu

| 1.  | Introduction                                                          | 3  |
|-----|-----------------------------------------------------------------------|----|
| 2.  | S'enregistrer                                                         | 3  |
| 3.  | Se connecter                                                          | 3  |
| 3.1 | Authentification à deux facteurs                                      | 4  |
| 4.  | Changer le mot de passe                                               | 4  |
| 5.  | Recherche et présélection d'une formation continue                    | 4  |
| 6.  | Confirmer la participation à une formation continue                   | 6  |
| 6.1 | Confirmer la participation depuis l'Agenda                            | 6  |
|     | 6.1.1 Offres sans unités de formation continue définies de façon fixe | 6  |
| 6.2 | Saisie de justificatifs                                               | 6  |
| 6.3 | Modifier et supprimer un justificatif                                 | 8  |
| 7.  | Consulter le solde d'unités de formation continue                     | 8  |
| 8.  | Demander un certificat                                                | 9  |
| 8.1 | Télécharger un certificat                                             | 10 |
| 8.2 | Compléter une demande de certificat                                   | 10 |
| 9.  | Modifier l'adresse                                                    | 11 |
| 10. | Modifier la langue                                                    | 11 |
| 11. | Informations complémentaires                                          | 11 |

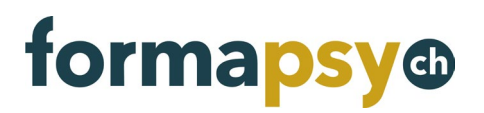

Guide d'utilisation de la plateforme formapsy.ch

### 1. INTRODUCTION

#### 2. S'ENREGISTRER

Vous devez disposer d'identifiants de connexion pour pouvoir utiliser la plateforme formapsy.ch.

#### Membres de la FSP

Nous vous avons envoyé un e-mail contenant vos identifiants de connexion. Si vous ne l'avez pas reçu, veuillez prendre contact avec nous: <u>helpdesk@fsp.psychologie.ch</u>

#### Non-membres

Enregistrez-vous sur le site www.formapsy.ch/fr/enregistrement.

Dès réception de vos données, nous créerons votre compte et vous ferons parvenir vos identifiants par e-mail.

| forma <mark>psy</mark> @                                         |                                         | E                                                       | Enregistrement Se connecter CG FAQ |
|------------------------------------------------------------------|-----------------------------------------|---------------------------------------------------------|------------------------------------|
| Offr                                                             | es de formation Psychologue             | Prestataires À propos de nous                           | Contact                            |
| formapsy.ch<br>La plateforme p<br>⊡ Publicz maintenant votre anr | OUT VOS Offres de                       | e formation continue<br>gazine Psychoscope              |                                    |
| Démarr                                                           | age rapide pour psychologues            | Démarrage rapide pour prestataires de                   | formation                          |
|                                                                  | iste des offres de formation<br>ontinue | → Publier une annonce                                   |                                    |
|                                                                  |                                         |                                                         |                                    |
| $\rightarrow$ q                                                  | uestions fréquentes                     | → S'enregistrer en tant que<br>prestataire de formation | e<br>1                             |

#### 3. SE CONNECTER

Dès réception de vos identifiants, vous pourrez vous connecter sur la plateforme de formation continue.

La connexion s'effectue également via un lien disponible sur le site <u>www.formapsy.ch</u> ou via le lien direct suivant: <u>https://www.formapsy.ch/fr/se-connecter</u>

#### **①** REMARQUE

Nous vous recommandons de modifier votre mot de passe lors de votre première connexion (cf. section suivante).

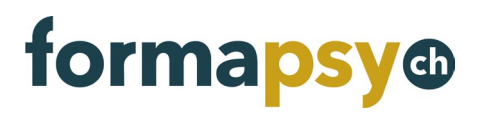

#### 3.1 Authentification à deux facteurs

Avec l'authentification à deux facteurs, vous protégez votre compte en rendant son accès difficile pour une autre personne. Après avoir saisi votre nom d'utilisateur et votre mot de passe, vous recevrez un courriel contenant un code de sécurité. Vous devrez ensuite saisir ce code sur formapsy.ch afin de vous connecter.

Vous activez l'authentification à deux facteurs dans votre compte utilisateur.

| forma <mark>psy</mark> ® 🔇 | Plateforme de formatio             | n continue formapsy.ch | <b>(</b> |
|----------------------------|------------------------------------|------------------------|----------|
|                            | L Données de l'utilisateu          |                        |          |
| Annemarie Test 🗸           | Nom d'utilisateur                  | annemarietest@test.ch  |          |
|                            | Formule d'appel                    | Madame                 |          |
| 2 Données de l'utilisateur | Nom                                | Annemarie Test         |          |
| Changer le mot de passe    | E-mail                             | annemarietest@test.ch  |          |
| (1) Décomposion            | Téléphone                          |                        |          |
| Deconnexion                | Langue                             | Français               |          |
|                            | Authentification à deux facteurs ③ |                        |          |
| Test Annemarie             |                                    |                        |          |
| 2 Sommaire                 | Enregistrer                        | Retour                 |          |
| Justificatifs              |                                    |                        |          |

### REMARQUE

L'authentification à deux facteurs n'est pas activée par défaut.

### 4. CHANGER LE MOT DE PASSE

Pour modifier votre mot de passe, cliquez sur la petite flèche située sous l'icône de votre profil, puis sélectionnez «Changer le mot de passe». Vous pouvez alors définir un nouveau mot de passe pour votre compte utilisateur.

| forma <mark>psy</mark> @ 🔇 | Plateforme de     | e formation continue formapsy.ch | ⊕ |
|----------------------------|-------------------|----------------------------------|---|
| •                          | 🛱 Changer le n    | not de passe                     |   |
| Lanssa Muller              | Nom d'utilisateur | larissa.mueller@test.ch          |   |
| Données de l'utilisateur   | Mot de passe *    | Minimum 8 caractères             |   |
| Changer le mot de passe    | Confirmer *       | Confirmer le mot de passe        |   |
| ① Déconnexion              | Enregistrer       | Retour                           |   |
| Müller Larissa 🗸 🗸         |                   |                                  |   |

#### 5. RECHERCHE ET PRÉSÉLECTION D'UNE FORMATION CONTINUE

Dans le menu de droite, sélectionnez l'option «Rechercher une offre» puis utilisez les filtres pour trouver les offres qui correspondent à vos critères. Lorsque vous trouvez une offre qui vous convient, cliquez sur son intitulé pour y accéder.

#### Guide d'utilisation de la plateforme formapsy.ch

| forma <mark>psy</mark> @ 🔇 | Plateforme de f                         | ormation continue forma           | ıpsy.ch             |                       |                  |                         |
|----------------------------|-----------------------------------------|-----------------------------------|---------------------|-----------------------|------------------|-------------------------|
| Larissa Müller 🗸           | Müller Larissa     Titre de l'événement | > Rechercher une offre            |                     | Catégorie / type      | - Tous -         | v                       |
| üller Larissa 🔨            | Date de début                           | 11.08.2020                        | Ē                   | Prestataire de        | - Alle -         | ~                       |
| 2 Sommaire                 | Date de fin                             | JJ.MM.AAAA                        | <b></b>             | formation<br>Canton   | - Toure -        | ,                       |
| Justificatifs de formation | Langues                                 | - Tous -                          | ~                   | Région - T            | - Tous -         |                         |
| + Nouveau justificatif     |                                         |                                   |                     | Spécialités           | - Tous -         | ~                       |
| + Demander un certificat   | Rechercher                              | Réinitialiser                     |                     |                       |                  |                         |
| FAQ                        |                                         |                                   | 1.01                |                       |                  |                         |
|                            | Titre de l'événem                       | ent = Catégorie / type =          | Unités de formation | Date ^                | Cantor           | n = Prestataire =       |
|                            | ROOM NOT                                | Webinar<br>Expérience personnelle | 5,00                | 14.08.2020            | Appenzell R. ext | t. Bildungsinstitut FSP |
|                            | Das ist eine Veranst                    | altung Cours<br>Séminaire         | 4,00                | 16.10.2020            | Berne            | Bildungsinstitut FSP    |
|                            | Stressmanagement                        | und Cou                           | 35.00               | 17 10 2020 - 14 11 20 | 120 Berne        | ESD - Tastanbiotar 1    |

Vous avez désormais accès à toutes les informations disponibles sur l'offre en question. Pour participer à cette formation continue, veuillez vous adresser directement au prestataire concerné via le lien d'inscription. Il n'est pas possible de s'inscrire sur la plateforme.

Vous avez cependant la possibilité de présélectionner l'offre afin de pouvoir la retrouver rapidement une fois la formation effectuée en vue de charger la confirmation de participation.

| forma <mark>psy</mark> ® 🔇                                      | Plateforme                        | de formation continue formapsy.ch                                                  |                               | •                                                       |
|-----------------------------------------------------------------|-----------------------------------|------------------------------------------------------------------------------------|-------------------------------|---------------------------------------------------------|
| Larissa Müller 🗸                                                | S Müller Lari                     | ssa > Agenda > Das ist eine Veranstaltung                                          | J                             |                                                         |
| Müller Larissa ^                                                | Ē                                 | Éducation<br>16.10.2020                                                            | Ē                             | Participation<br>Saisir les données de<br>participation |
| Justificatifs de formation<br>continue     Houveau justificatif | Prestataire<br>Contact            | Bildungsinstitut FSP<br>Sekretariat FSP<br>031 388 88 02<br>fsp@fsp.psychologie.ch | Remarque                      |                                                         |
| + Demander un certificat  Rechercher une offre                  | Date<br>Lieu de la<br>formation   | 16.10.2020<br>Effingerstrasse 15<br>3008 Bern                                      | Justificatif de participation | Documents +                                             |
| FAQ                                                             | Accessible en<br>fauteuil roulant | Non                                                                                | Confirmer la participatio     | Présélectionner l'offre                                 |

Lorsqu'une offre est présélectionnée, elle figure dans la liste des justificatifs de formation continue en attente (case non cochée).

#### Guide d'utilisation de la plateforme formapsy.ch

| tormapsy®                  | Pla   | aterorme de forma                           | tion continue      | formapsy.cn                        |                         |                 |                                     |
|----------------------------|-------|---------------------------------------------|--------------------|------------------------------------|-------------------------|-----------------|-------------------------------------|
|                            | Ê     | Müller Larissa > Jus                        | tificatifs de for  | mation continue                    |                         |                 |                                     |
| Lanssa Muller +            | Cour  | rs suivis                                   |                    |                                    |                         |                 |                                     |
| Müller Larissa             |       |                                             | -                  | 3 Offre                            | S                       |                 |                                     |
| 🚊 Sommaire                 |       | Titre de l'événement =                      | Catégorie / ty     | rpe Unités de formation continue = | Date =                  | Prestat         | taire = Statut = - Tous             |
| Justificatifs de formation | ۲     | Das ist eine Veranstaltung                  | Cours<br>Séminaire | 4,00                               | 16.10.2020              | Bildungsinstitu | ut FSP Présélectionné               |
| + Nouveau justificatif     | 0     | Stressmanagement und<br>Stärkung des Selbst | 6. 3               | 35,00                              | 25.04.2020 - 23.05.2020 | FSP - Testanbi  | ieter 1 Confirmé (par le déclarant) |
| + Demander un certificat   | 0     | Depression und Hypnose                      | Séminaire          | 10,00                              | 30.03.2020 - 31.03.2020 | FSP - Testanbi  | ieter 3 Confirmé (par le déclarant) |
| Rechercher une offre       | Justi | ificatifs saisis par l'utilisa              | iteur              |                                    |                         |                 |                                     |
| FAQ                        |       |                                             |                    | 5 Justificatifs de formati         | on continue             |                 | ÷                                   |
|                            |       | Date 🗡                                      |                    | Catégorie / activité =-            | Statut =                | ~               | Unités de formation continue =      |
|                            | 0     | 01.01.2020 - 31.12.2020                     | Libé               | ération/réduction                  | Validé                  |                 | 20,0                                |

# 6. CONFIRMER LA PARTICIPATION À UNE FORMATION CONTINUE

### 6.1 Confirmer la participation depuis l'Agenda

Accédez à l'offre voulue via l'option de menu «Rechercher une offre» ou «Justificatifs de formation continue».

Vous pouvez ensuite télécharger le justificatif et confirmer votre participation. Les unités de formation continue correspondantes seront créditées sur votre compte.

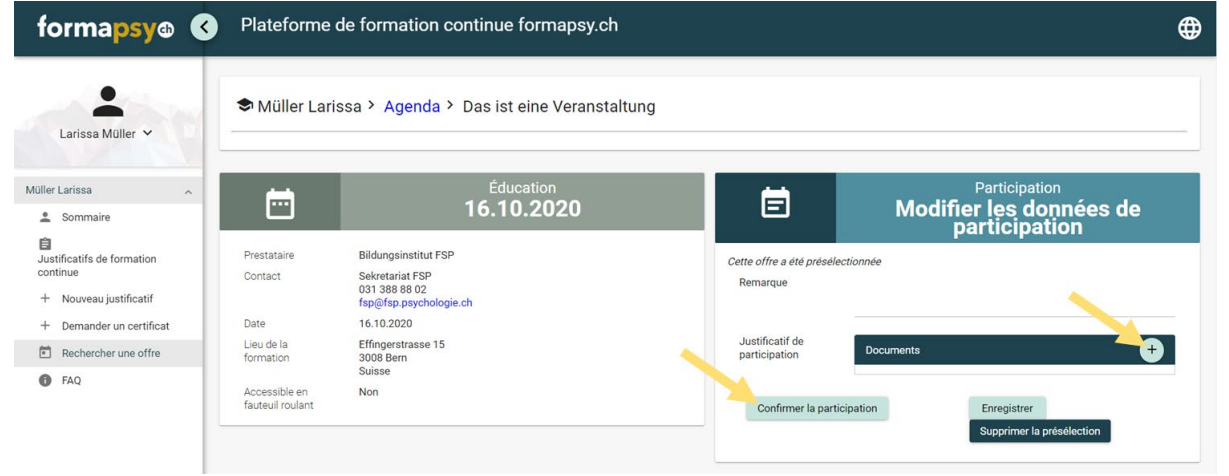

# 6.1.1 Offres sans unités de formation continue définies de façon fixe

Pour les cursus, aucun nombre définitif d'unités de formation continue n'est défini, car celui-ci dépend par exemple du nombre de modules que vous avez suivis. Dans le répertoire, ces offres portent la mention «Les unités de formation continue sont créditées individuellement pour les cursus, conformément aux justificatifs obtenus.».

Si vous souhaitez justifier un cursus, vous devez établir en plus des justificatifs saisis par vous-même pour chaque prestation de formation continue effectuée et télécharger à chaque fois la confirmation de votre prestataire de formation.

# 6.2 Saisie de justificatifs

Pour saisir vous-même un justificatif pour l'une des manifestations proposées (p. ex. littérature étudiée ou supervision, etc.), sélectionnez l'option de menu «Nouveau justificatif».

#### Guide d'utilisation de la plateforme formapsy.ch

| forma <mark>psy</mark> ® 🔇             | Plateforme de          | formation continue form     | apsy.ch                                              | <b>⊕</b>       |
|----------------------------------------|------------------------|-----------------------------|------------------------------------------------------|----------------|
| Larissa Müller 🗸                       | 🖨 Müller Larissa       | a > Justificatifs de format | on continue > Saisir un nouveau justificatif de form | ation continue |
|                                        | Justificatif de forma  | ation continue              |                                                      |                |
| Müller Larissa                         | Catégorie / activité * | - Veuillez sélectionner -   | ~                                                    |                |
| Sommaire                               | Date de début *        | JJ.MM.AAAA                  |                                                      |                |
| â                                      | Date de fin            | JJ.MM.AAAA                  |                                                      |                |
| Justificatifs de formation<br>continue | Spécialité             | - Toure -                   | ~                                                    |                |
| + Nouveau justificatif                 | opeoidinte             | 1003                        | <u>*</u>                                             |                |
| + Demander un certificat               | Remarque               |                             |                                                      |                |
| Rechercher une offre                   |                        |                             |                                                      |                |
| FAQ                                    | Preuve / Documents     | s / Justificatifs           |                                                      |                |

# Sélectionnez ensuite le type d'activité et renseignez les champs signalés par un astérisque (\*).

| 🖨 Müller Larissa       | > Justificatifs de formation continue > Saisir un nouveau justificatif de formation continue |
|------------------------|----------------------------------------------------------------------------------------------|
| Justificatif de format | ion continue                                                                                 |
| Catégorie / activité * | - Veuillez sélectionner -                                                                    |
| Date de début *        |                                                                                              |
|                        | - Veuillez sélectionner -                                                                    |
| Date de fin            | Libération/réduction                                                                         |
| Spécialité             | Intervision                                                                                  |
| Pomorquo               | Cours, séminaire, workshop                                                                   |
| Remarque               | Activité d'enseignement                                                                      |
|                        | Publication                                                                                  |
| Prouvo / Documente     | Etude de littérature                                                                         |
| Fieuve / Documents     | / JUSLINGAUS                                                                                 |
| Documents              | $\bullet$                                                                                    |
|                        |                                                                                              |
|                        |                                                                                              |
| Enregistrer            | Retour                                                                                       |
|                        |                                                                                              |

| Champ                                              | Description                                                                                                    |
|----------------------------------------------------|----------------------------------------------------------------------------------------------------|
| Libération/Réduction                               | Pour justifier d'une exonération/réduction, vous devez en faire la demande via le formulaire disponible sur formapsy.ch ( <u>https://www.formapsy.ch/fr/liberation-reduction</u> ). Vous recevrez alors un justificatif à télécharger ici. Précisez le nombre d'unités indiqué dans le justificatif. |
| Intervision                                        | Indiquez le nom de la personne avec laquelle vous avez effectué l'intervision.                                                                                                    |
| Cours, séminaire, workshop                         |                                                                                                    |
| Activité d'enseignement                            | Précisez l'activité exercée sous «Nom/Désignation/Titre».                                                                                                    |
| Publication                                        | Téléchargez la publication ou une référence à la publication sous «Documents».                                                                                                    |
| Étude de la littérature                            | Veuillez télécharger la liste des publications étudiées sous Documents.                                                                                                    |
| Supervision                                        | Indiquez le nom de la personne avec laquelle vous avez effectué la supervision.                                                                                                    |
| Expérience thérapeutique personnelle               | Indiquez le nom de la personne avec laquelle vous avez effectué l'expérience thérapeutique personnelle                                                                                                    |
| Colloque, congrès                                  |                                                                                                    |
| Activité au sein d'une association professionnelle | Précisez l'activité exercée sous «Nom/Désignation/Titre».                                                                                                    |

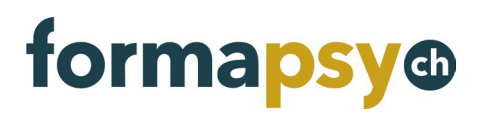

### 6.3 Modifier et supprimer un justificatif

Si vous souhaitez modifier après coup ou supprimer un justificatif, recherchez-le dans votre dossier, puis cliquez sur le bouton Modifier ou Supprimer.

| -                                              | Form<br>Vous a<br>confirm | nations suivies<br>avez la possibilité de marque<br>mation de participation corre | r des offres de formation con<br>spondante. Les unités de forr | tinue pour pouvoir les retrouv<br>nation continue seront ensui | ver ici. Aussitôt après avo<br>te créditées sur votre cor | ir assisté à une formation, vou<br>npte. | is pouvez télécharger la    |
|------------------------------------------------|---------------------------|-----------------------------------------------------------------------------------|----------------------------------------------------------------|----------------------------------------------------------------|-----------------------------------------------------------|------------------------------------------|-----------------------------|
|                                                |                           |                                                                                   |                                                                | 2 Offres                                                       |                                                           |                                          |                             |
|                                                |                           | Titre de l'événement =                                                            | Catégorie / type                                               | Unités de formation<br>continue =                              | Date =                                                    | Prestataire =                            | Statut =                    |
| Sommaire                                       | •                         |                                                                                   | Cursus (Bsc, Msc, CAS,<br>MAS)                                 | 120,00                                                         | 120,00 25.05.2020                                         | Bildungsinstitut FSP                     | Confirmé (par le déclarant) |
| Justificatifs                                  | •                         |                                                                                   | Cours<br>Cursus (Bsc, Msc, CAS,<br>MAS)                        | 50,00                                                          | 29.02.2020                                                | BEGASOFT AG                              | Refusé                      |
| Demander un certificat<br>Rechercher une offre | Justi<br>Les ju           | ficatifs saisis par l'util<br>stificatifs supplémentaires, f                      | isateur<br>ournis par vos soins, sont à aj                     | outer ici.                                                     | •                                                         |                                          | 0.0                         |
| FAQ                                            |                           | Date 🌱                                                                            | Catégorie                                                      | / activité =                                                   | Statut =                                                  | Unités de formation                      | continue                    |
|                                                |                           |                                                                                   |                                                                |                                                                |                                                           |                                          |                             |

# 7. CONSULTER LE SOLDE D'UNITÉS DE FORMATION CONTINUE

Vous avez la possibilité de consulter votre solde d'unités de formation continue à tout moment dans la vue d'ensemble. Vous y verrez le nombre d'unités de formation déjà justifiées et le nombre d'unités manquantes pour atteindre l'objectif fixé (ligne verte).

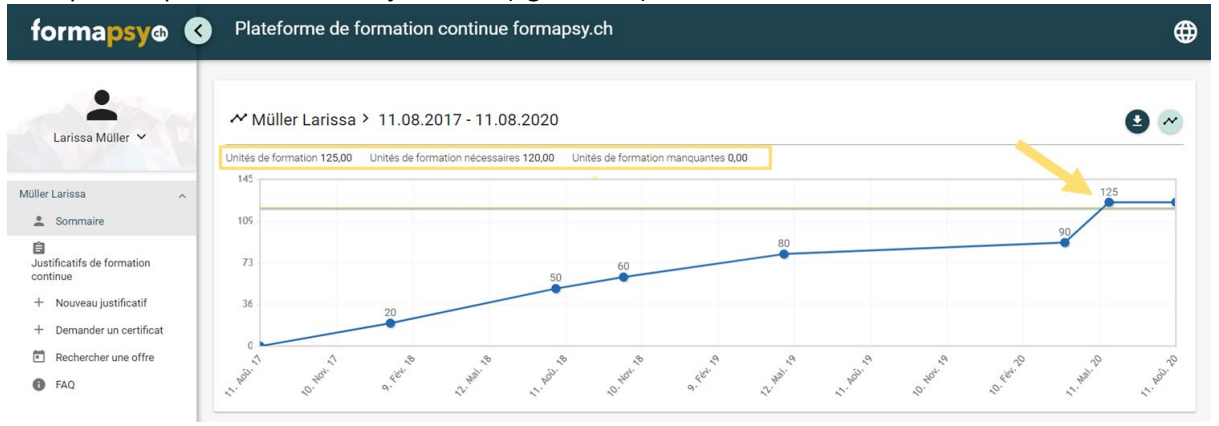

Pour télécharger le solde d'unités de formation comme justificatif, cliquez sur l'icône contenant une flèche vers le bas au-dessus du graphique.

#### Guide d'utilisation de la plateforme formapsy.ch

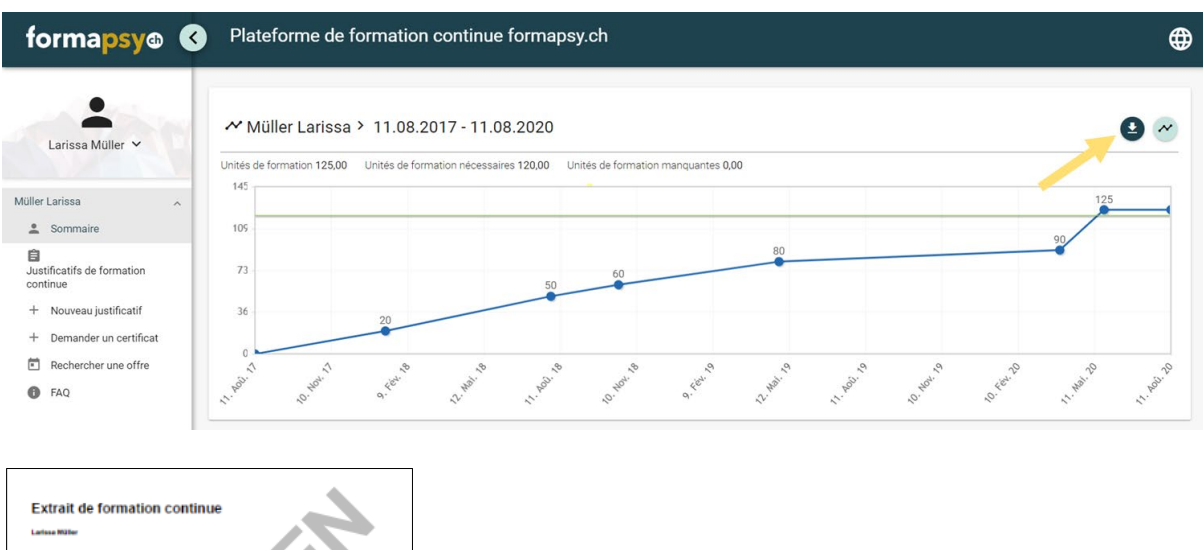

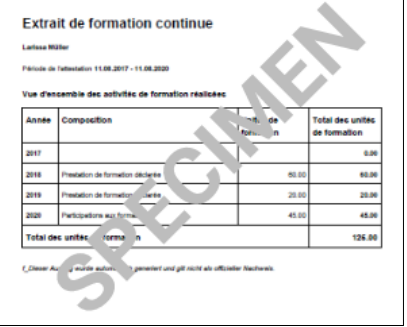

# REMARQUE

L'extrait est généré automatiquement et n'a pas valeur de justificatif officiel.

# 8. DEMANDER UN CERTIFICAT

Une fois l'objectif de la formation continue atteint, vous avez la possibilité de demande un certificat correspondant. Pour cela, sélectionnez l'option de menu «Demander un certificat». Le prix du traitement de votre demande (liste des tarifs en vigueur disponible sur <u>https://www.formapsy.ch</u>) est indiqué sur cet écran. Vous pouvez faire votre demande de certificat ici.

#### Guide d'utilisation de la plateforme formapsy.ch

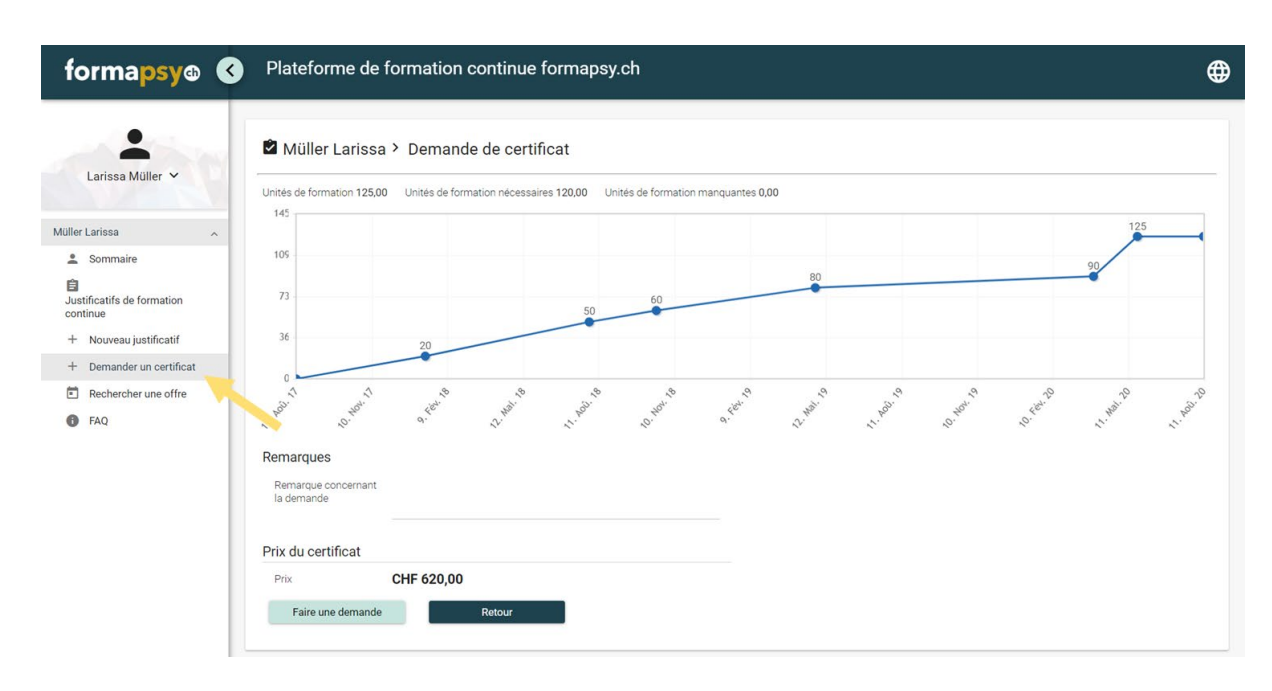

La vue d'ensemble contient la liste des demandes de certificat envoyées. La demande sera ensuite examinée par la FSP. Vous serez informé(e) par e-mail de la fin du traitement de votre demande.

### 8.1 Télécharger un certificat

Une fois votre demande validée, vous pouvez télécharger votre certificat. Pour cela, sélectionnez la demande de certificat concernée dans la vue d'ensemble et téléchargez le document.

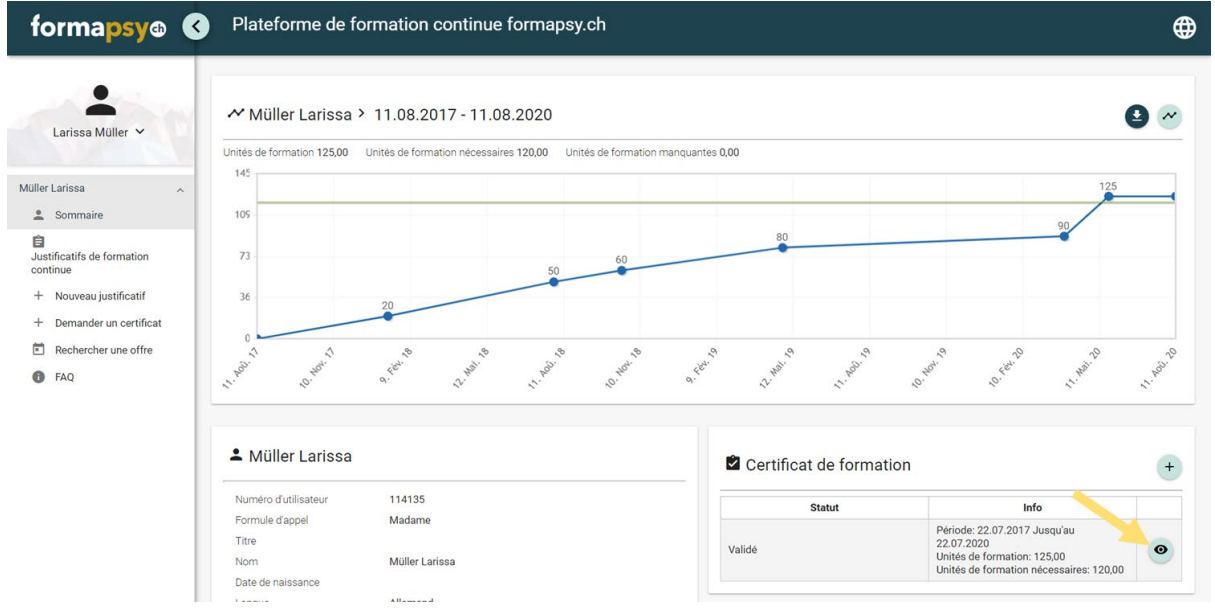

# 8.2 Compléter une demande de certificat

S'il est établi que votre dossier est incomplet lors de l'examen de votre demande (justificatif insuffisant, p. ex.), la demande de certificat vous est retournée avec une demande de complément d'information. Vous avez alors la possibilité de charger d'autres justificatifs et de refaire votre demande de certificat. Pour cela, il suffit d'accéder à la demande incomplète dans la vue d'ensemble puis de la renvoyer.

#### Guide d'utilisation de la plateforme formapsy.ch

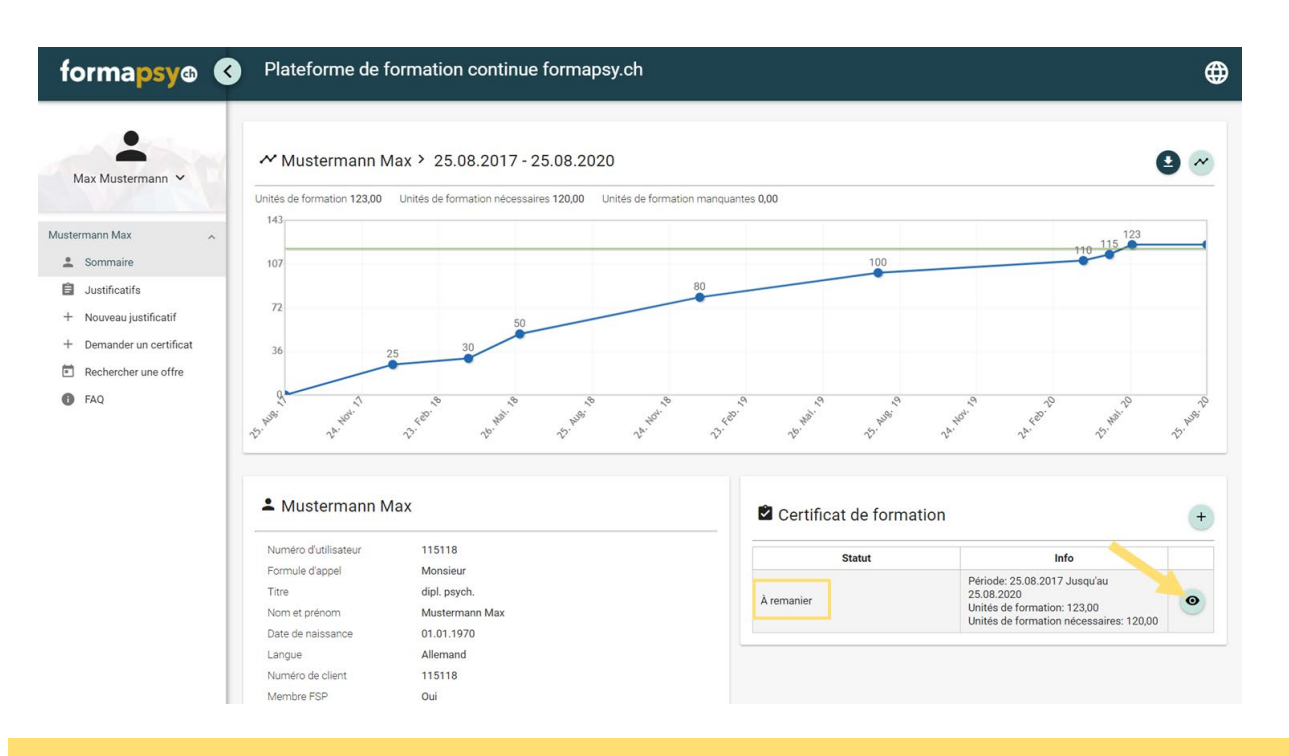

# REMARQUE

La période de certification sera ajustée en conséquence en cas de renvoi de la demande.

# 9. MODIFIER L'ADRESSE

L'adresse indiquée est issue de notre CRM et n'est pas modifiable sur la plateforme. Pour modifier l'adresse, veuillez nous envoyer un e-mail à l'adresse suivante: <u>info@formapsy.ch</u>.

# **10. MODIFIER LA LANGUE**

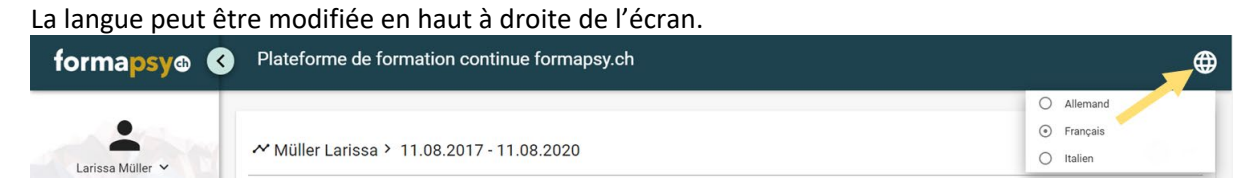

# **11. INFORMATIONS COMPLÉMENTAIRES**

Vous trouverez des informations complémentaires sur https://www.formapsy.ch/fr/faq.